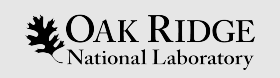

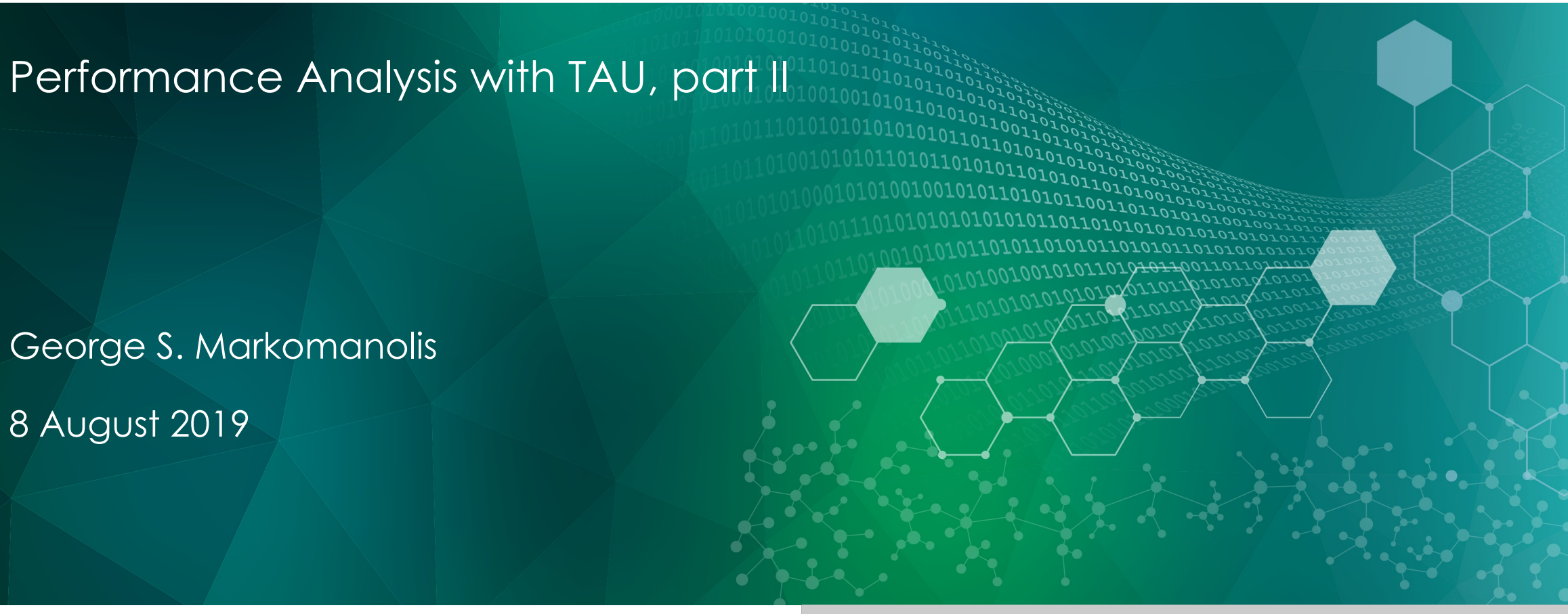

ORNL is managed by UT-Battelle, LLC for the US Department of Energy

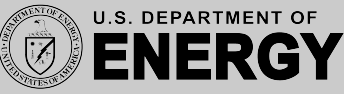

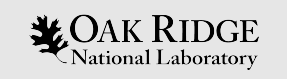

# MPI+OpenMP

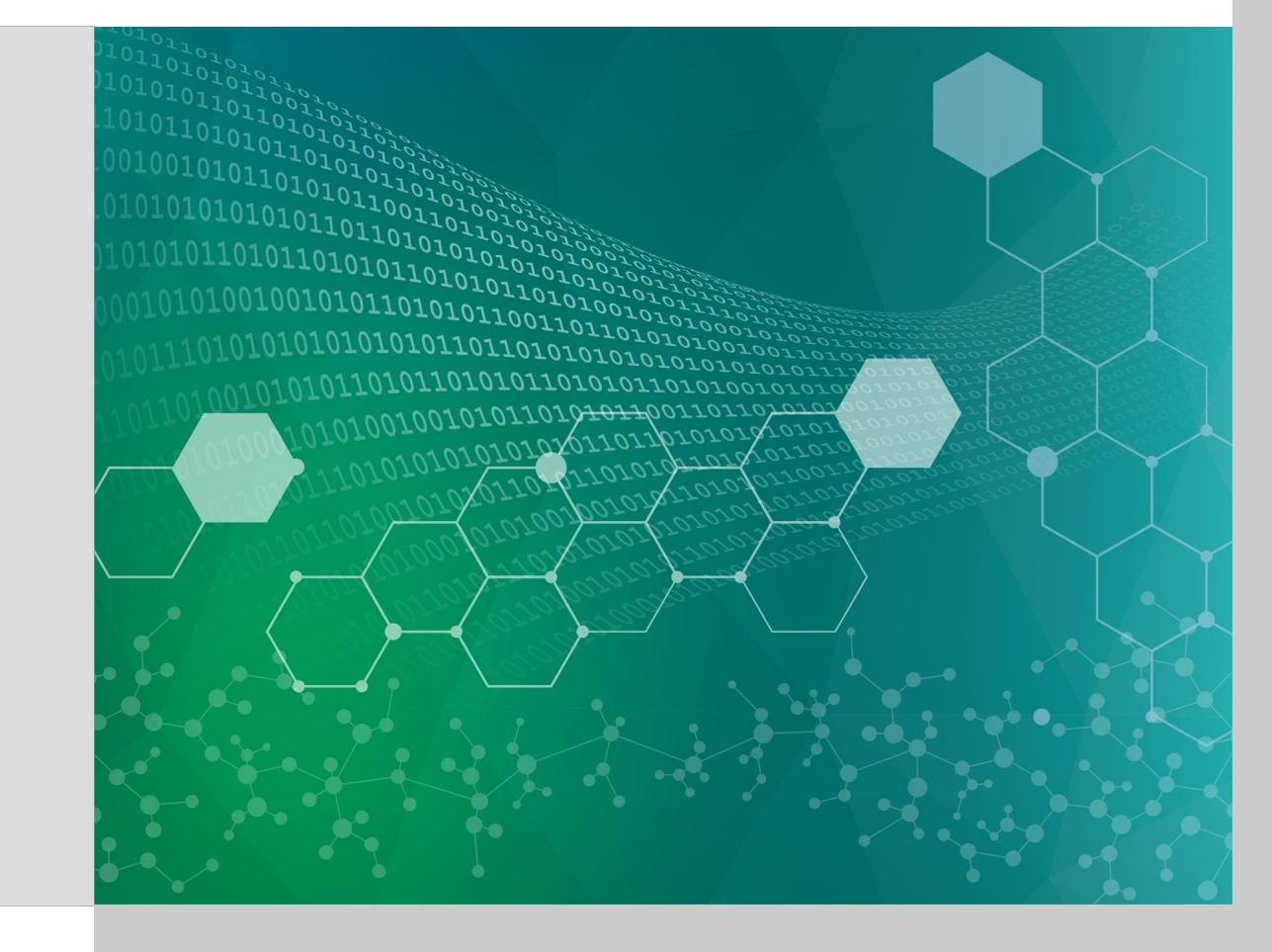

# MiniWeather MPI+OpenMP compilation

- module load pgi
- module load tau
- export TAU\_MAKEFILE=/sw/summit/.../ibm64linux/lib/Makefile.taupgi-papi-mpi-pdt-openmp-opari-pgi
- Export TAU\_OPTIONS='-optLinking=-Ipnetcdf -optPreProcess'
- Replace mpicxx with tau\_cxx.sh in the Makefile
- make openmp

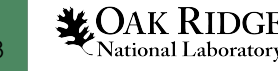

# MiniWeather MPI compilation and execute

- Compile with: make openmp
- Execution:

export TAU\_METRICS=TIME:PAPI\_TOT\_INS:PAPI\_TOT\_CYC:PAPI\_FP\_OPS export TAU\_PROFILE=1 export TAU\_TRACK\_MESSAGE=1 export TAU\_COMM\_MATRIX=1 #TAU\_CALLPATH=1 #TAU\_CALLPATH\_DEPTH=10 jsrun -n 64 -r 8 -a 1 -c 4 -b packed:4 ./miniWeather mpi openmp

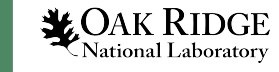

# Paraprof - OpenMP

| 🐵 😑 🗉 🛛 TAU: ParaProf: /home/gmarkomanolis/Downloads/patched/mpi_openmp |          |  |         |  |  |                                                        |  |
|-------------------------------------------------------------------------|----------|--|---------|--|--|--------------------------------------------------------|--|
| File Options Windo                                                      | ows Help |  |         |  |  |                                                        |  |
| Metric: TIME<br>Value: Exclusive                                        |          |  |         |  |  |                                                        |  |
| Std. Dev.                                                               |          |  |         |  |  | <b>I</b>     <b>I                                 </b> |  |
| Mean                                                                    |          |  |         |  |  |                                                        |  |
| Max                                                                     |          |  | 📰 🔲 🗖 🗔 |  |  |                                                        |  |
| Min                                                                     |          |  |         |  |  |                                                        |  |
| node 0, thread 0                                                        |          |  |         |  |  |                                                        |  |
| node 0, thread 1                                                        |          |  |         |  |  |                                                        |  |
| node 0, thread 2                                                        |          |  |         |  |  |                                                        |  |
| node 0, thread 3                                                        |          |  |         |  |  |                                                        |  |
| node 1, thread 0                                                        |          |  |         |  |  |                                                        |  |
| node 1, thread 1                                                        |          |  |         |  |  |                                                        |  |
| node 1, thread 2                                                        |          |  |         |  |  |                                                        |  |
| node 1, thread 3                                                        |          |  |         |  |  |                                                        |  |
| node 2, thread 0                                                        |          |  |         |  |  |                                                        |  |
| node 2, thread 1                                                        |          |  |         |  |  |                                                        |  |
| node 2, thread 2                                                        |          |  |         |  |  |                                                        |  |
| node 2, thread 3                                                        |          |  |         |  |  |                                                        |  |
| node 3, thread 0                                                        |          |  |         |  |  |                                                        |  |
| node 3, thread 1                                                        |          |  |         |  |  |                                                        |  |
| node 3, thread 2                                                        |          |  |         |  |  |                                                        |  |
| node 3, thread 3                                                        |          |  |         |  |  |                                                        |  |
| node 4, thread 0                                                        |          |  |         |  |  |                                                        |  |
| node 4, thread 1                                                        |          |  |         |  |  |                                                        |  |
| node 4, thread 2                                                        |          |  |         |  |  |                                                        |  |
| node 4, thread 3                                                        |          |  |         |  |  |                                                        |  |
| node 5, thread 0                                                        |          |  |         |  |  |                                                        |  |
| node 5, thread 1                                                        |          |  |         |  |  |                                                        |  |
| node 5, thread 2                                                        |          |  |         |  |  |                                                        |  |
| node 5, thread 3                                                        |          |  |         |  |  |                                                        |  |
| node 6, thread 0                                                        | <u> </u> |  | 📰 🔲 🗖 📃 |  |  | <u> </u>                                               |  |
| node 6, thread 1                                                        |          |  |         |  |  |                                                        |  |
| node 6, thread 2                                                        |          |  |         |  |  |                                                        |  |
| node 6, thread 3                                                        |          |  |         |  |  |                                                        |  |

CAK RIDGE

# Paraprof – OpenMP - TIME

😕 回 💿 🛛 TAU: ParaProf: node 0, thread 1 - /home/gmarkomanolis/Downloads/patched/mpi\_openmp

File Options Windows Help

#### Metric: TIME Value: Exclusive Units: seconds

| 1.424 📃 | parallelfor (loop body) [OpenMP location: file:/gpfs/alpine/gen110/scratch/gmark    |   |
|---------|-------------------------------------------------------------------------------------|---|
| 1.281 📘 | parallelfor (loop body) [OpenMP location: file:/gpfs/alpine/gen110/scratch/gmark    |   |
| 0.823 🔲 | parallelfor (loop body) [OpenMP location: file:/gpfs/alpine/gen110/scratch/gmark    |   |
| 0.597 🚦 | parallelfor (parallel begin/end) (OpenMP location: file:/gpfs/alpine/gen110/scrate  |   |
| 0.471 🛽 | parallelfor (loop body) [OpenMP location: file:/gpfs/alpine/gen110/scratch/gmark    |   |
| 0.47 🚦  | parallelfor (loop body) [OpenMP location: file:/gpfs/alpine/gen110/scratch/gmark    |   |
| 0.349 🛽 | parallelfor (loop body) [OpenMP location: file:/gpfs/alpine/gen110/scratch/gmark    |   |
| 0.347 🚦 | parallelfor (loop body) [OpenMP location: file:/gpfs/alpine/gen110/scratch/gmark    |   |
| 0.314 🚦 | parallelfor (loop body) [OpenMP location: file:/gpfs/alpine/gen110/scratch/gmark    |   |
| 0.307 🛔 | parallelfor (loop body) [OpenMP location: file:/gpfs/alpine/gen110/scratch/gmark    |   |
| 0.3     | parallelfor (parallel begin/end) [OpenMP location: file:/gpfs/alpine/gen110/scrate  | = |
| 0.299 🛛 | parallelfor (parallel begin/end) [OpenMP location: file:/gpfs/alpine/gen110/scrate  |   |
| 0.299   | parallelfor (parallel begin/end) [OpenMP location: file:/gpfs/alpine/gen110/scrate  |   |
| 0.299   | parallelfor (parallel begin/end) [OpenMP location: file:/gpfs/alpine/gen110/scrate  |   |
| 0.298   | parallelfor (parallel begin/end) [OpenMP location: file:/gpfs/alpine/gen110/scrate  |   |
| 0.298   | parallelfor (parallel begin/end) [OpenMP location: file:/gpfs/alpine/gen110/scrate  |   |
| 0.298   | parallelfor (parallel begin/end) [OpenMP location: file:/gpfs/alpine/gen110/scrate  |   |
| 0.298   | parallelfor (parallel begin/end) [OpenMP location: file:/gpfs/alpine/gen110/scrate  |   |
| 0.119   | parallelfor (barrier enter/exit) [OpenMP location: file:/gpfs/alpine/gen110/scratc  |   |
| 0.067   | parallelfor (barrier enter/exit) [OpenMP location: file:/gpfs/alpine/gen110/scratc  |   |
| 0.066   | parallelfor (barrier enter/exit) [OpenMP location: file:/gpfs/alpine/gen110/scratch |   |
| 0.059   | parallelfor (barrier enter/exit) [OpenMP location: file:/gpfs/alpine/gen110/scratch |   |
| 0.059   | parallelfor (barrier enter/exit) [OpenMP location: file:/gpfs/alpine/gen110/scratch |   |
| 0.059   | parallelfor (barrier enter/exit) [OpenMP location: file:/gpfs/alpine/gen110/scratch |   |
| 0.056   | parallelfor (barrier enter/exit) [OpenMP location: file:/gpfs/alpine/gen110/scratch |   |
| 0.051   | parallelfor (barrier enter/exit) [OpenMP location: file:/gpfs/alpine/gen110/scratch |   |
| 0.05    | void injection(double, double, double &, double &, double &, double &, double &     | _ |
| 0.05    | parallelfor (partier enter/exit) [OpenMP location: file:/gpts/alpine/gen110/scratch | • |
|         |                                                                                     |   |

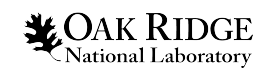

6

•

# Paraprof – OpenMP - parallel loop

🗩 🗊 🛛 TAU: ParaProf: Function Data Window: /home/gmarkomanolis/Downloads/patched/mpi\_openmp

File Options Windows Help Name: parallelfor (loop body) [OpenMP location: [file:/qpfs/alpine/gen110/scratch/gmarkoma/tau/miniweather/c/miniWeather\_mpi\_openmp.pp.cpp <266, 293>] Metric Name: TIME Value: Exclusive Units: seconds 1.583 node 1, thread 1 1.583 node 45, thread 1 1.582 node 37. thread 2 1.582 node 37, thread 1 1.581 node 13, thread 2 1.581 node 25, thread 1 1.58 node 53, thread 1 1.58 node 13. thread 1 1.58 node 29, thread 1 1.571 node 61, thread 2 1.571 node 21, thread 3 1.57 node 21, thread 0 1.466 mean 1.446 node 44, thread 1 1.436 node 8, thread 0 1.435 node 7, thread 0 1.434 node 32, thread 0 1.433 node 6, thread 0 node 0, thread 0 1.433 1.433 node 56. thread 2 1.433 node 40, thread 0 1.433 node 62, thread 2 1.433 node 47, thread 0 1.432 node 30, thread 0 1.431 node 43, thread 3 1.431 node 15. thread 2 1.431 node 24, thread 3 1.431 node 16, thread 0 1.431 node 31, thread 0 1.431 node 28. thread 0 node 11, thread 3 1.431 1.431 node 15, thread 1 ada 24 thread 0 1 4 2 1

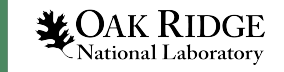

# Paraprof – OpenMP - IPC

| 😣 🗩 🗊 🛛 TAU: ParaProf: Function Data Window: /home/gmarkomanolis/                                                                                                    | /Downloads/patch                                                                                                    |  |  |  |  |
|----------------------------------------------------------------------------------------------------|----------------------------------------------------------------------------------------------------|--|--|--|--|
| File Options Windows Help                                                                                                    |                                                                                                    |  |  |  |  |
| Name: parallelfor (loop body) [OpenMP location:<br>file:/gpfs/alpine/gen110/scratch/gmarkoma/tau/miniweather/c/miniWeather_mpi_openmp.pp.cpp<br><266, 293>]<br>Metric Name: ( PAPI_TOT_INS / PAPI_TOT_CYC )<br>Value: Exclusive<br>Units: counts |                                                                                                    |  |  |  |  |
| 0.823                                                                                                    | max<br>node 20, thread 1<br>node 13, thread 3<br>node 29, thread 3<br>node 29, thread 3<br>node 32, thread 3<br>node 33, thread 3<br>node 13, thread 3<br>node 53, thread 3<br>node 20, thread 3<br>node 20, thread 3<br>node 20, thread 3<br>node 3, thread 1<br>node 18, thread 3<br>node 19, thread 3<br>node 19, thread 3<br>node 37, thread 3<br>node 37, thread 3<br>node 37, thread 3<br>node 38, thread 3<br>node 38, thread 3<br>node 18, thread 3<br>node 38, thread 3<br>node 18, thread 3<br>node 37, thread 3<br>node 38, thread 3<br>node 18, thread 3<br>node 18, thread 3<br>node 38, thread 3<br>node 19, thread 3<br>node 38, thread 3<br>node 19, thread 3<br>node 37, thread 3<br>node 18, thread 3<br>node 18, thread 1<br>node 38, thread 3<br>node 19, thread 1 |  |  |  |  |

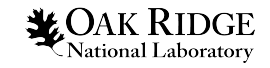

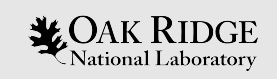

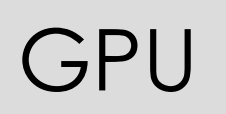

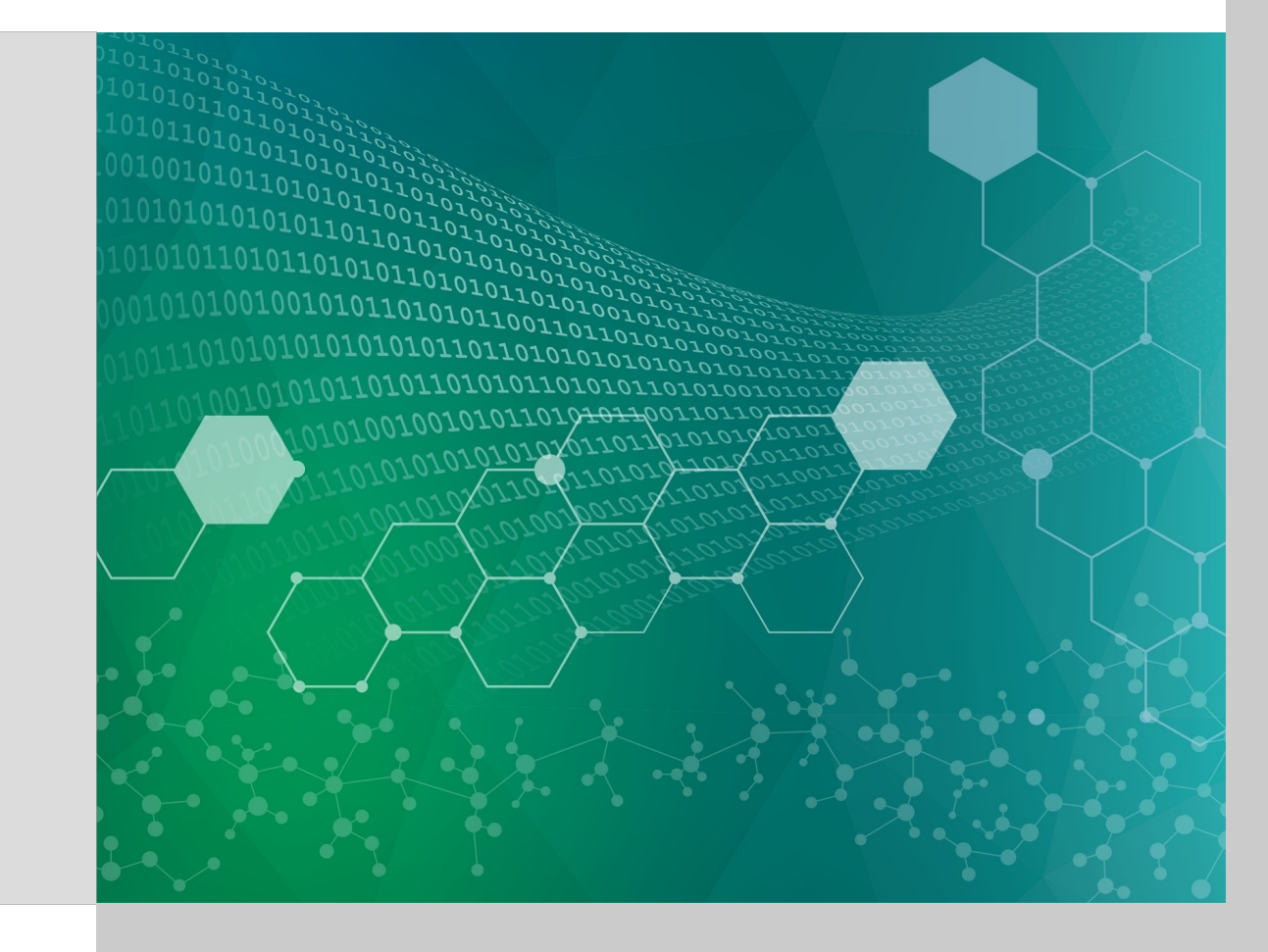

## MiniWeather MPI+OpenACC compilation

- module load tau
- Use mpicxx in the Makefile **not** tau\_cxx.sh (for now)
- make openacc

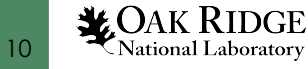

# MiniWeather MPI compilation and execute

- Compile with: make openacc
- Execution:

export TAU\_METRICS=TIME

```
export TAU_PROFILE=1
```

```
export TAU_TRACK_MESSAGE=1
```

```
export TAU_COMM_MATRIX=1
```

jsrun -n 6 -r 6 --smpiargs="-gpu" -g 1 tau\_exec -T mpi,pgi,pdt -openacc ./miniWeather\_mpi\_openacc

#### CUPTI metrics for OpenACC to be available up to SC19

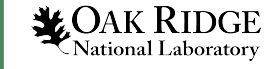

#### Paraprof – OpenACC

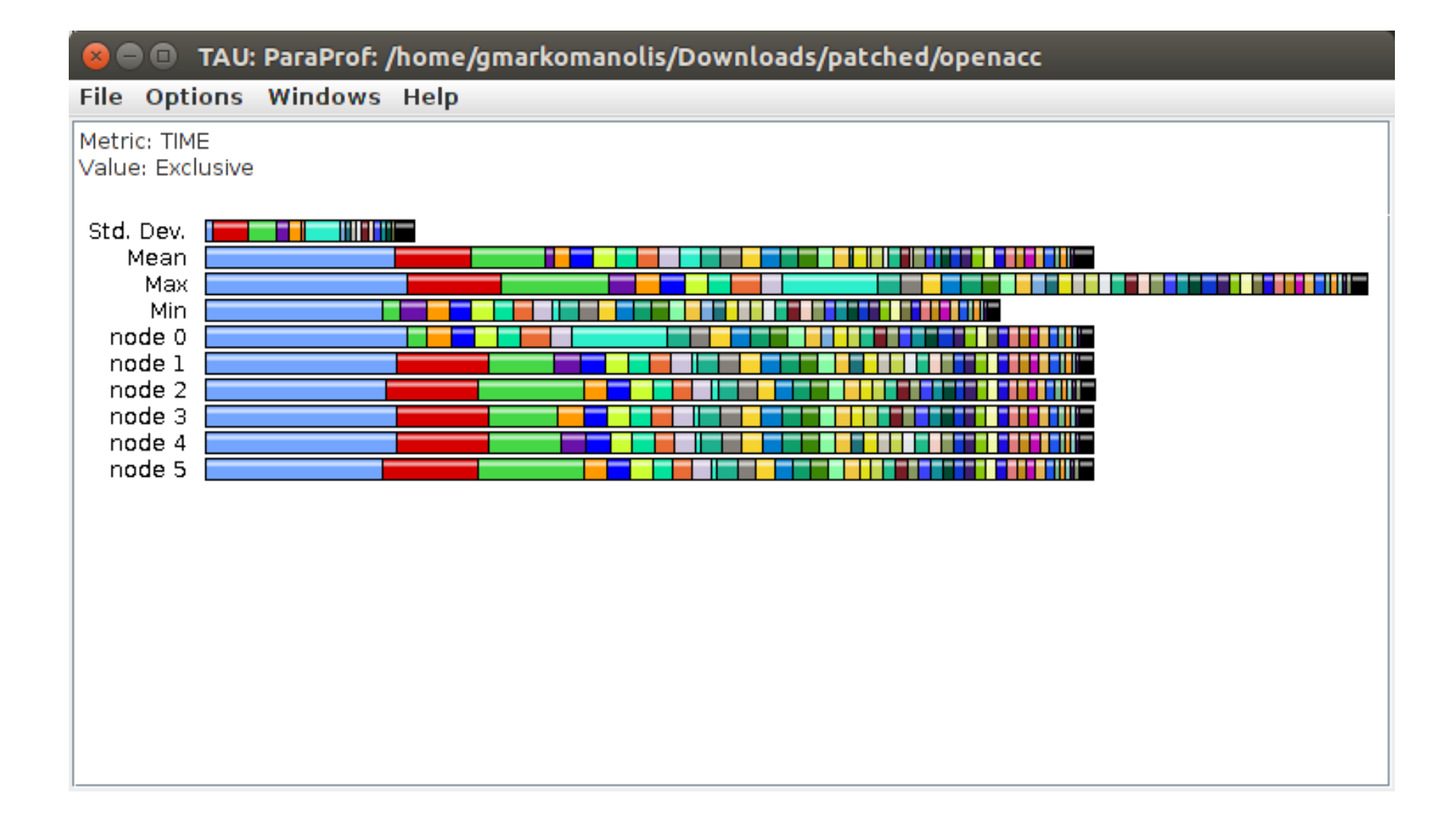

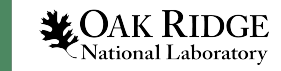

### Paraprof – OpenACC

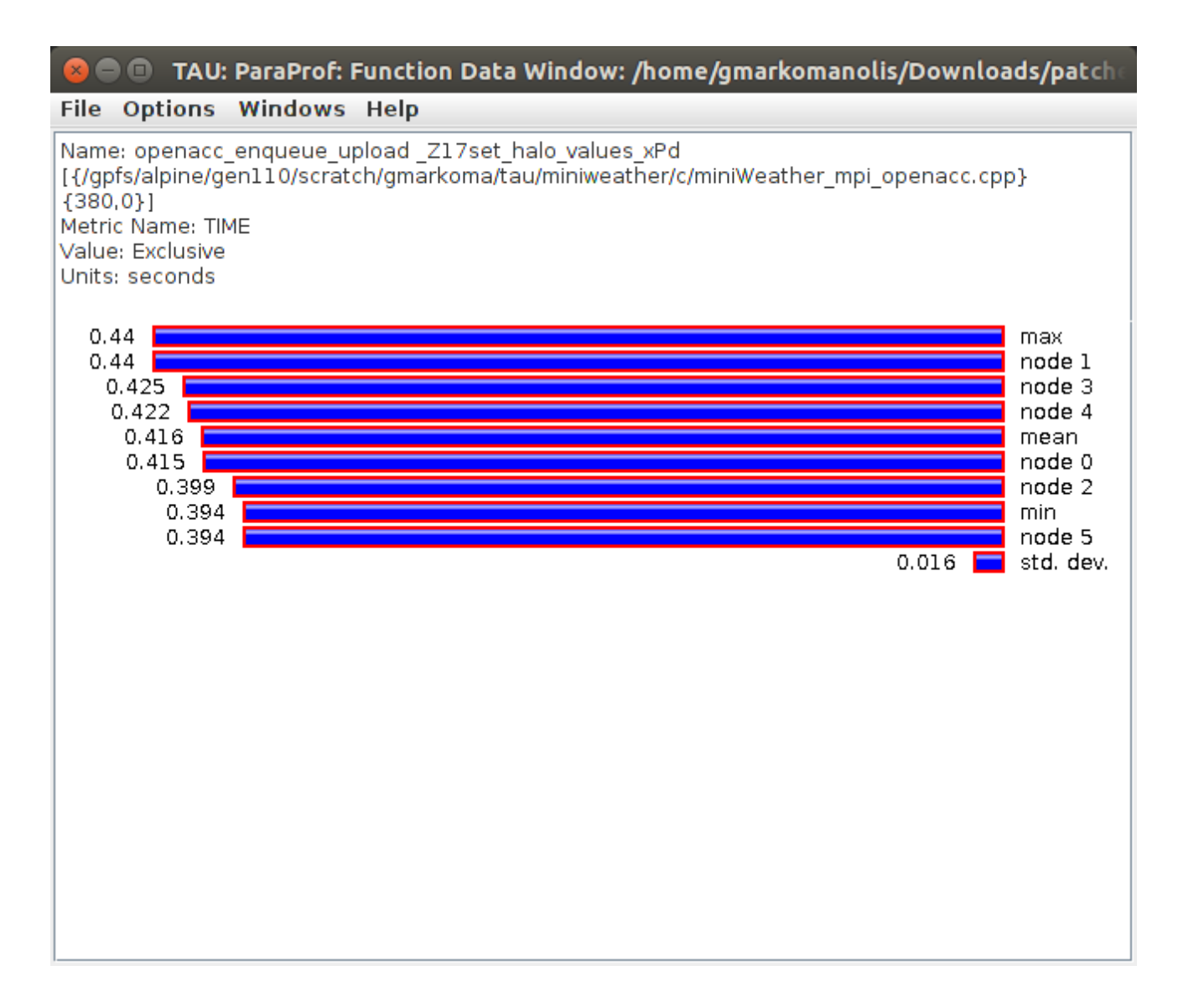

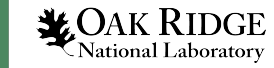

### Paraprof – OpenACC

# From the main window right click one label and select "Show User Event Statistics Window"

| 😣 🚍 🗊 🛛 TAU: I  | ParaProf: node 0 - / | home/gmarkom | anolis/Downloads, | /patched/openacc |            |                                                                                               |
|-----------------|----------------------|--------------|-------------------|------------------|------------|-----------------------------------------------------------------------------------------------|
| File Options    | Windows Help         |              |                   |                  |            |                                                                                               |
| Sorted By: Numb | er of Samples        |              |                   |                  |            |                                                                                               |
|                 |                      |              |                   |                  |            |                                                                                               |
| Total           | NumSamples           | Мах          | Min               | Mean             | Std. Dev   | Name                                                                                          |
| 6.912E8         | 54000                | 12800        | 12800             | 12800            | 0          | Message size sent to all nodes                                                                |
| 6.912E8         | 54000                | 12800        | 12800             | 12800            | 0          | Message size received from all nodes                                                          |
| 6.912E8         | 54000                | 12800        | 12800             | 12800            | O          | Message size received in wait : MPI Waitall()                                                 |
| 6.912E8         | 54000                | 12800        | 12800             | 12800            | O          | Message size received in wait                                                                 |
| 3.456E8         | 27000                | 12800        | 12800             | 12800            | O          | Message size sent to node 5 : MPI_Isend()                                                     |
| 3.456E8         | 27000                | 12800        | 12800             | 12800            | 0          | Data transfer from device to host <variable=sendbuf_l></variable=sendbuf_l>                   |
| 3.456E8         | 27000                | 12800        | 12800             | 12800            | 0          | Data transfer from device to host <variable=sendbuf_r></variable=sendbuf_r>                   |
| 3.456E8         | 27000                | 12800        | 12800             | 12800            | Θ          | Message size sent to node 1                                                                   |
| 3.456E8         | 27000                | 12800        | 12800             | 12800            | Θ          | Message size sent to node 1 : MPI_Isend()                                                     |
| 3.456E8         | 27000                | 12800        | 12800             | 12800            | Θ          | Data transfer from host to device <variable=recvbuf_r></variable=recvbuf_r>                   |
| 3.456E8         | 27000                | 12800        | 12800             | 12800            | Θ          |                                                                                               |
| 3.456E8         | 27000                | 12800        | 12800             | 12800            | Θ          | Message size sent to node 5                                                                   |
| 6.4323E7        | 1051                 | 107200       | 4                 | 61201.412        | 53055.677  | MPI-IO Bytes Written                                                                          |
| -               | 1051                 | 268          | 0.051             | 121.076          | 119.294    | MPI-IO Write Bandwidth (MB/s)                                                                 |
| 6000            | 750                  | 8            | 8                 | 8                | Θ          | Message size for all-reduce                                                                   |
| -               | 600                  | 268          | 1.391             | 211.826          | 75.737     | MPI-IO Write Bandwidth (MB/s) : MPI_File_write_at_all()                                       |
| 6.432E7         | 600                  | 107200       | 107200            | 107200           | Θ          | MPI-IO Bytes Written : MPI_File_write_at_all()                                                |
| 2684            | 451                  | 284          | 4                 | 5.951            | 13.242     | MPI-IO Bytes Written : MPI_File_write_at()                                                    |
| -               | 451                  | 1.442        | 0.051             | 0.344            | 0.228      | MPI-IO Write Bandwidth (MB/s) : MPI_File_write_at()                                           |
| 3.906E7         | 300                  | 262144       | 4                 | 130200           | 131067.087 | Message size for broadcast                                                                    |
| 6.9523E7        | 150                  | 463488       | 463488            | 463488           | O          | Data transfer from device to host <variable=state></variable=state>                           |
| 463488          | 1                    | 463488       | 463488            | 463488           | 0          | Data transfer from host to device <variable=state_tmp></variable=state_tmp>                   |
| 1632            | 1                    | 1632         | 1632              | 1632             | O          | Data transfer from host to device <variable=hy_dens_cell></variable=hy_dens_cell>             |
| 1632            | 1                    | 1632         | 1632              | 1632             | 0          | Data transfer from host to device <variable=hy_dens_theta_cell></variable=hy_dens_theta_cell> |
| 1608            | 1                    | 1608         | 1608              | 1608             | O          | Data transfer from host to device <variable=hy_dens_int></variable=hy_dens_int>               |
| 1608            | 1                    | 1608         | 1608              | 1608             | O          | Data transfer from host to device <variable=hy_dens_theta_int></variable=hy_dens_theta_int>   |
| 1608            | 1                    | 1608         | 1608              | 1608             | O          | Data transfer from host to device <variable=hy_pressure_int></variable=hy_pressure_int>       |
| 463488          | 1                    | 463488       | 463488            | 463488           | O          | Data transfer from host to device <variable=state></variable=state>                           |

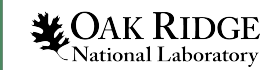

# **CUPTI** Metrics

#### <u>https://docs.nvidia.com/cupti/Cupti/r\_main.html#metrics-reference</u>

| Metric Name                     | Description                                                                                                    | Scope          |
|---------------------------------|----------------------------------------------------------------------------------------------------|----------------|
| achieved_occupancy              | Ratio of the average active warps per active cycle to the maximum number of warps supported on a multiprocessor                                  | Multi-context  |
| alu_fu_utilization              | The utilization level of the multiprocessor function units that execute integer and floating-point arithmetic instructions on a scale of 0 to 10 | Multi-context  |
| atomic_replay_overhead          | Average number of replays due to atomic and reduction bank conflicts for each instruction executed                                               | Multi-context  |
| atomic_throughput               | Global memory atomic and reduction throughput                                                                                                    | Multi-context  |
| atomic_transactions             | Global memory atomic and reduction transactions                                                                                                  | Multi-context  |
| atomic_transactions_per_request | Average number of global memory atomic and reduction transactions performed for each atomic and reduction instruction                            | Multi-context  |
| branch_efficiency               | Ratio of non-divergent branches to total branches expressed as percentage. This is available for compute capability 3.0.                         | Multi-context  |
| cf_executed                     | Number of executed control-flow instructions                                                                                                    | Multi-context  |
| cf_fu_utilization               | The utilization level of the multiprocessor function units that execute control-flow instructions on a scale of 0 to 10                          | Multi-context  |
| cf_issued                       | Number of issued control-flow instructions                                                                                                    | Multi-context  |
| dram_read_throughput            | Device memory read throughput. This is available for compute capability 3.0, 3.5 and 3.7.                                                        | Multi-context* |
| dram_read_transactions          | Device memory read transactions. This is available for compute capability 3.0, 3.5 and 3.7.                                                      | Multi-context* |
|                                 |                                                                                                    |                |

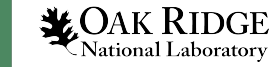

#### LSMS MPI+OpenMP+CUDA execution

module load gcc export TAU\_METRICS=TIME,**achieved\_occupancy** jsrun --smpiargs="-gpu" --nrs 2 --tasks\_per\_rs 1 --gpu\_per\_rs 1 -rs\_per\_host 2 --cpu\_per\_rs 8 --bind rs **tau\_exec -T mpi,pdt,papi,cupti,openmp -ompt -cupti** \$EXECUTABLE \$INPUT

- Error: Only counters for a single GPU device model can be collected at the same time.
- Achieved\_occupancy= CUDA.Tesla\_V100-SXM2-16GB.domain\_d.active\_warps/CUDA.Tesla\_V100-SXM2-16GB.domain\_d.active\_cycles

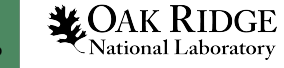

## LSMS MPI+OpenMP+CUDA execution

- module load gcc
- jsrun --smpiargs="-gpu" --nrs 2 --tasks\_per\_rs 1 --gpu\_per\_rs 1 -rs\_per\_host 2 --cpu\_per\_rs 8 --bind rs tau\_exec -T mpi,pdt,papi,cupti,openmp -ompt -cupti \$EXECUTABLE \$INPUT

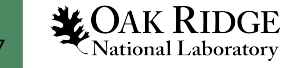

#### Options -> Uncheck Stack Bars Together

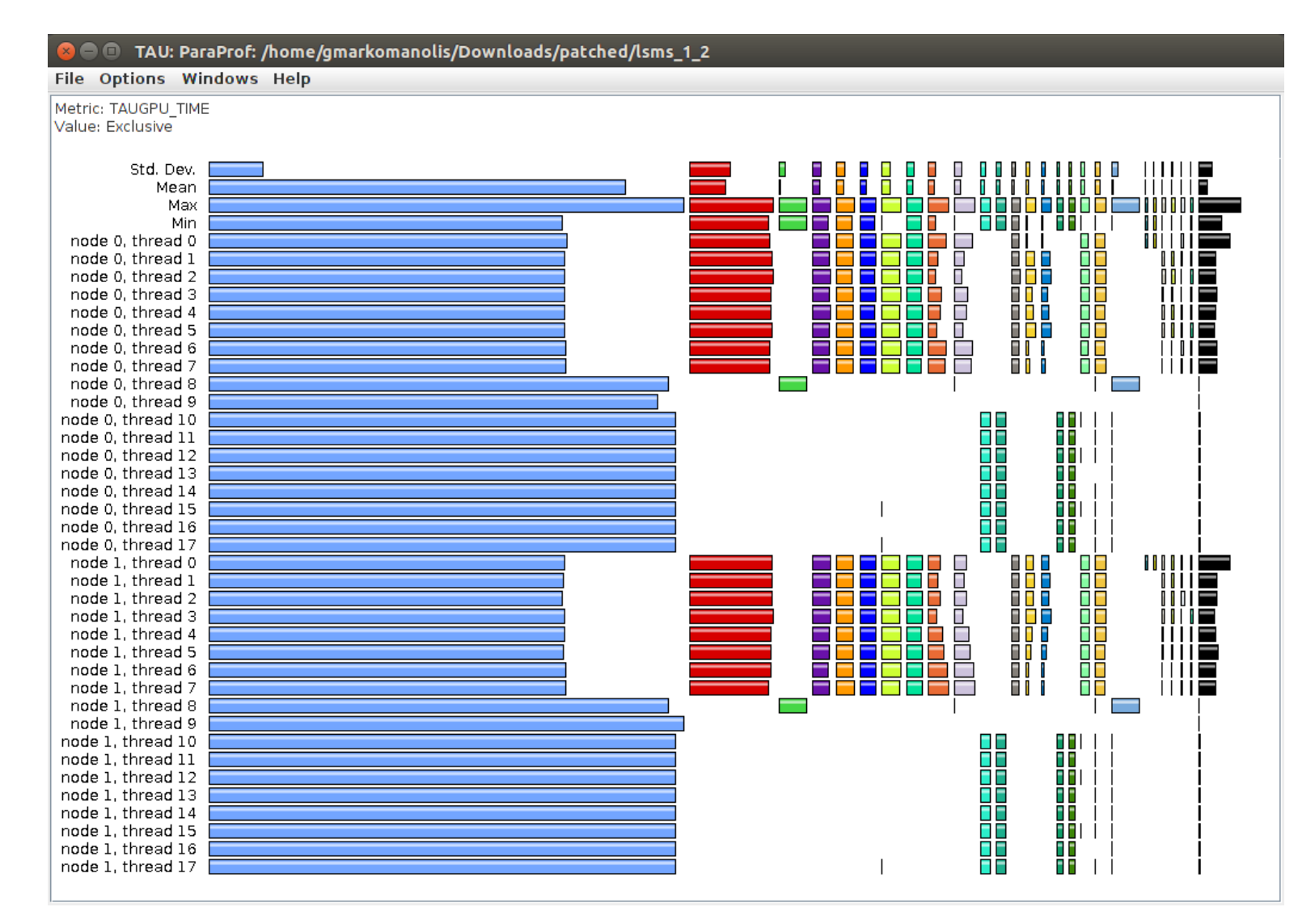

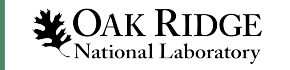

#### • Click on any color

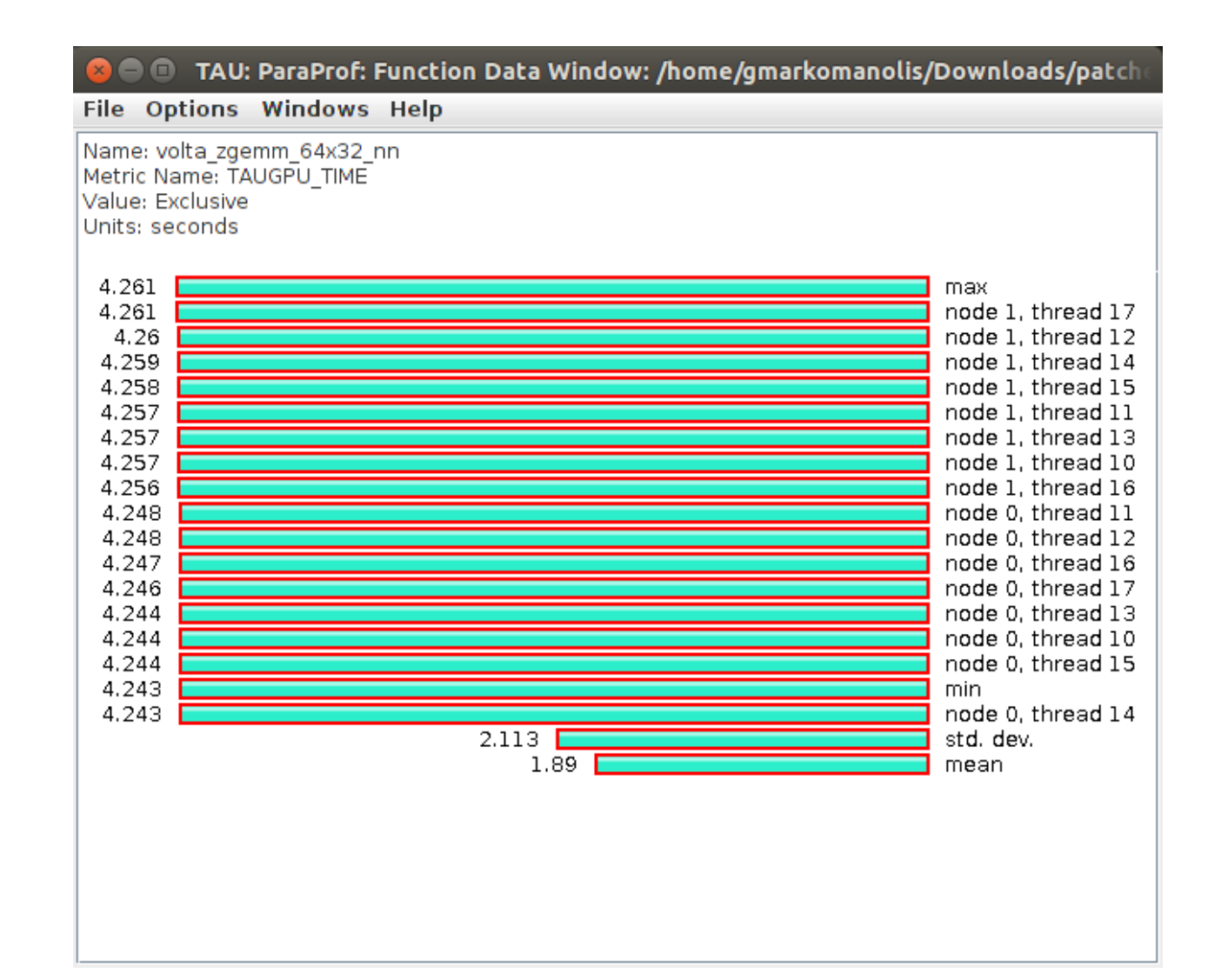

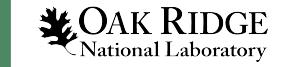

#### • Statistics for thread on CPU

| 😣 🔿 🗊 TAU: ParaProf: Statistics for: node 0, thread 1 - /home/gmarkomanol | is/Downloads/patche | ed/lsms_1_2      | _      |             |
|---------------------------------------------------------------------------|---------------------|------------------|--------|-------------|
| File Options Windows Help                                                 |                     |                  |        |             |
|                                                                           |                     |                  |        |             |
| Name 🛆                                                                    | Exclusive TAUGPU    | Inclusive TAUGPU | Calls  | Child Calls |
| 👇 📃 . TAU application                                                     | 146.528             | 200.597          | 1      | 119,047     |
| 🗢 🗖 cudaDeviceSetSharedMemConfig                                          | 0                   | 0                | 1      | 1           |
| 🗢 🗖 cudaDeviceSynchronize                                                 | 0.063               | 4.655            | 14,080 | 14,080      |
| 🕶 🔤 cudaEventQuery                                                        | 0.008               | 0.027            | 2,240  | 2,240       |
| 🗢 🔤 cudaEventRecord                                                       | 0.096               | 1.559            | 22,720 | 22,720      |
| 🗢 🗖 cudaEventSynchronize                                                  | 0.38                | 14.745           | 13,760 | 27,520      |
| - cudaGetLastError                                                        | 0.05                | 0.05             | 18,240 | 0           |
| 🗠 🔤 cudaHostAlloc                                                         | 0                   | 0.01             | 2      | 2           |
| ola CudaLaunchKernel                                                      | 0.337               | 23.713           | 18,240 | 127,680     |
| - cuCtxGetDevice                                                          | 0.081               | 0.081            | 36,480 | 0           |
| – cuDeviceGetCount                                                        | 0.045               | 0.045            | 18,240 | 0           |
| 🗢 🔤 cuLaunchKernel                                                        | 0.683               | 11.675           | 18,240 | 109,440     |
| 🗢 🔤 cudaDeviceSynchronize                                                 | 0.082               | 3.534            | 18,240 | 18,240      |
| 🗢 🔤 cudaEventCreate                                                       | 0.075               | 0.207            | 18,240 | 18,240      |
| 🖕 🔤 cudaEventSynchronize                                                  | 0.128               | 7.834            | 18,240 | 36,480      |
| 🗠 🔤 cudaMalloc                                                            | 0                   | 0.007            | 3      | 18          |
| 🗢 🗖 cudaMallocHost                                                        | 0                   | 0.007            | 1      | 1           |
| 🗢 🗖 cudaMemcpy                                                            | 0.005               | 5.155            | 320    | 640         |
| 🗢 🔤 cudaMemcpy2DAsync                                                     | 0.062               | 3.769            | 13,760 | 13,760      |
| 🗢 🔤 cudaMemcpyAsync                                                       | 0.059               | 0.274            | 6,720  | 6,720       |
| 🗢 🔤 cudaMemsetAsync                                                       | 0.009               | 0.036            | 2,240  | 2,240       |
| 🗠 🔤 cudaStreamWaitEvent                                                   | 0.03                | 0.063            | 6,720  | 6,720       |
|                                                                           |                     |                  |        |             |
|                                                                           |                     |                  |        |             |
|                                                                           |                     |                  |        |             |

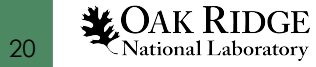

#### • Statistics for thread on GPU

| 😣 🚍 🗉   TAU: ParaProf: Statistics for: node 0, thread 10 - /home/gmarkomanolis/Downloads/patched/lsms_1_2 |                  |                  |        |             |  |  |
|----------------------------------------------------------------------------------------------------|------------------|------------------|--------|-------------|--|--|
| File Options Windows Help                                                                                 |                  |                  |        |             |  |  |
|                                                                                                    |                  |                  |        |             |  |  |
| Name 🛆                                                                                                    | Exclusive TAUGPU | Inclusive TAUGPU | Calls  | Child Calls |  |  |
| 💡 📕 .TAU application                                                                                      | 192.069          | 199.296          | 1      | 38,720      |  |  |
| Memory copy Device to Device                                                                              | 0.132            | 0.132            | 6,720  | 0           |  |  |
| Memory copy Device to Host                                                                                | 0.103            | 0.103            | 7,040  | 0           |  |  |
| Memory copy Host to Device                                                                                | 0                | 0                | 1      | 0           |  |  |
| 🕈 🗖 cudaDeviceSynchronize                                                                                 | 0                | 0.002            | 8      | 8           |  |  |
| – cuCtxSynchronize                                                                                        | 0                | 0.023            | 56     | 56          |  |  |
| 🖓 🗖 cudaLaunchKernel                                                                                      | 0                | 6.72             | 17,853 | 17,853      |  |  |
| - cuCtxGetDevice                                                                                          | 0                | 0.053            | 136    | 136         |  |  |
| – cuDeviceGetCount                                                                                        | 0                | 0.039            | 59     | 59          |  |  |
| – cuLaunchKernel                                                                                          | 0                | 0                | 2      | 2           |  |  |
| 🗢 🔄 cudaDeviceSynchronize                                                                                 | 0                | 0.035            | 65     | 65          |  |  |
| - cudaEventCreate                                                                                         | 0                | 0.016            | 45     | 45          |  |  |
| cudaEventSynchronize                                                                                      | 0                | 0.014            | 40     | 40          |  |  |
| 🖕 🔤 cudaMemcpyAsync                                                                                       | 0                | 0                | 9      | 9           |  |  |
| cuMemcpyHtoDAsync_v2                                                                                      | C                | 0.09             | 6,685  | 6,685       |  |  |

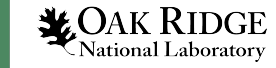

• User event window

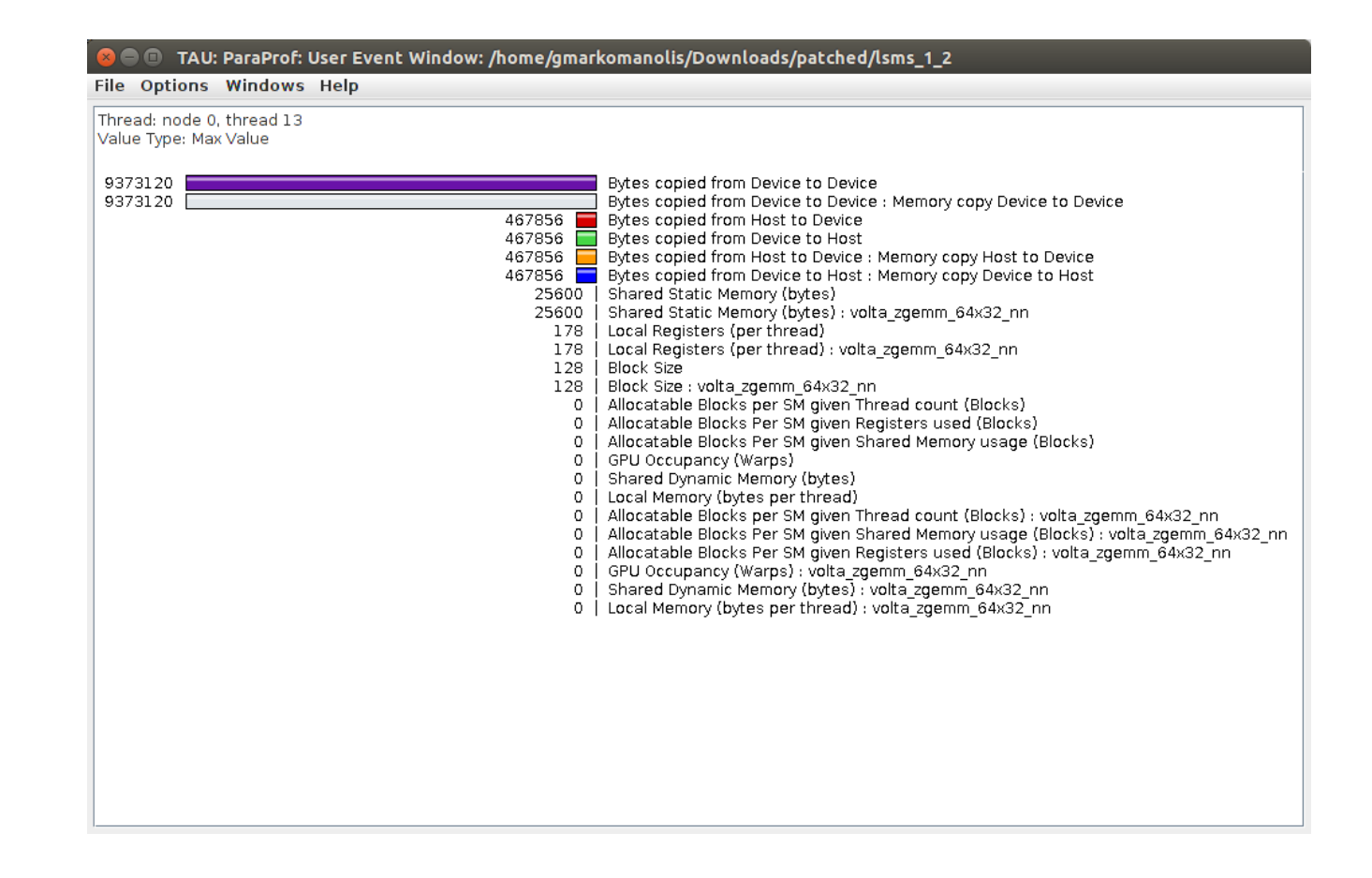

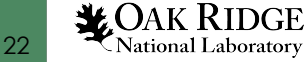

# Benchmark for demonstration

export TAU\_METRICS=TIME, achieved\_occupancy

jsrun -n 2 -r 2 -g 1 tau\_exec -T mpi,pdt,papi,cupti,openmp -ompt -cupti ./add

- Output folders:
- MULTI\_\_\_TAUGPU\_\_TIME

MULTI\_\_CUDA.Tesla\_V100-SXM2-16GB.domain\_d.active\_warps

MULTI\_\_CUDA.Tesla\_V100-SXM2-16GB.domain\_d.active\_cycles

MULTI\_\_achieved\_occupancy

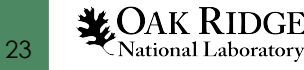

### Bechmark - Paraprof - MPI+OpenMP+CUDA

| 😣 🗖 🗉 🛛 TAU: ParaProf Manager                                                                                                    |                                                                                                    |                                                                              |
|----------------------------------------------------------------------------------------------------|----------------------------------------------------------------------------------------------------|------------------------------------------------------------------------------|
| File Options Help                                                                                                    |                                                                                                    | 😣 🗩 🗉 🔲 TAU: ParaProf: /home/gmarkomanolis/Downloads/patched/bench1          |
| Applications     Grant Applications     Grant Applications                                                                                                    | TrialField Value Name bench1/patched/  Application ID 0                                                                                                    | File Options Windows Help<br>Metric: TAUGPU_TIME                             |
| <ul> <li>              ← □             ☐ Default Exp</li></ul>                                                                                                    | Experiment ID         0           Trial ID         0           CPU MHz         3450.000000MHz           CPU Type         POWER9, altivec s                   | Std. Dev.                                                                    |
| <ul> <li>achieved_occupancy</li> <li>CUDA.Tesla_V100-SXM2-16GB.domain_d.active_cycles</li> <li>aperfexplorer_working (jdbc:h2:/home/gmarkomanolis/.ParaProf/perfexplorer</li> <li>paim (jdbc:h2:/home/gmarkomanolis/.ParaProf/paim/perfdmf;AUTO_SERVER=</li> </ul> | CWD /gpfs/alpine/gen1<br>Command Line ./add<br>Ending Timestamp 15648877259251<br>Executable /gpfs/alpine/gen1<br>File Type Index 1                          | Max<br>Min<br>node 0, thread 0<br>node 0, thread 1                           |
|                                                                                                    | File Type Name         TAU profiles           Hostname         h36n18           Local Time         2019-08-03T23:0           MPI Processor Na         h36n18 | node 0, thread 2<br>node 1, thread 0<br>node 1, thread 1<br>node 1, thread 2 |
|                                                                                                    | Memory Size         634191808 kB           Node Name         h36n18           OMP_CHUNK_SIZE         1           OMP_DYNAMIC         off                     |                                                                              |
|                                                                                                    | OMP_MAX_THREADS         4           OMP_NESTED         off           OMP_NUM_PROCS         4           OMP_SCHEDULE         UNKNOWN                          |                                                                              |
|                                                                                                    | OS Machine     ppc64le       OS Name     Linux       OS Release     4.14.0-115.8.1.el       OS Version     #1 SMP Thu May                                    |                                                                              |
|                                                                                                    | Starting Timestamp 15648877247576<br>TAU Architecture default                                                                                                |                                                                              |

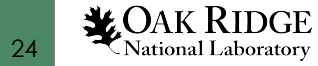

• Select the metric achieved occupancy

| 😣 🔵 🗊 🛛 TAU: Par                                                                                                    | aProf: /home/gmarkon | nanolis/Downloads | /patched/bench1 |  |
|----------------------------------------------------------------------------------------------------|----------------------|-------------------|-----------------|--|
| File Options Wi                                                                                                    | ndows Help           |                   |                 |  |
| File Options Win<br>Metric: achieved_occ<br>Value: Exclusive<br>Std. Dev.<br>Mean<br>Max<br>Min<br>node 0, thread 0<br>node 0, thread 1<br>node 0, thread 1<br>node 0, thread 1<br>node 1, thread 1<br>node 1, thread 2 | idows Help           |                   |                 |  |
|                                                                                                    |                      |                   |                 |  |
|                                                                                                    |                      |                   |                 |  |

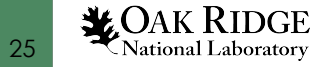

- Click on the colored bar
- The achieved occupancy for this simple benchmark is 6.2%

| 😣 🗢 💷 🛛 TAU: ParaProf: Function Data Window: /home/gmarkomanolis/Downloads/patch                                                                                         |
|----------------------------------------------------------------------------------------------------|
| File Options Windows Help                                                                                                    |
| Name: kernelAddConstant(int*, int)<br>Metric Name: achieved_occupancy<br>Value: Exclusive<br>Units: counts                                                               |
| 0.062       max         0.062       node 0, thread 1         0.062       min         0.062       node 1, thread 1         0.062       std. dev.         0.029       mean |
|                                                                                                    |
|                                                                                                    |
|                                                                                                    |
|                                                                                                    |

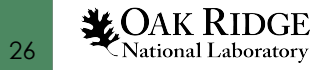

# TAU and GPU

- Similar approach for other metrics, not all of them can be used.
- TAU provides a tool called tau\_cupti\_avail where we can see the list of available metrics, then we have to figured out which CUPTI metrics use these ones.

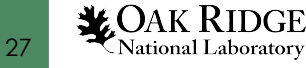

# TAU and tracing

- export TAU\_TRACE=1
- export TAU\_TRACE\_FORMAT=otf2

- Currently, supported MPI and OpenSHMEM applications
- Use Vampir for visualization

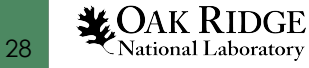

#### Overhead

TAU Overhead

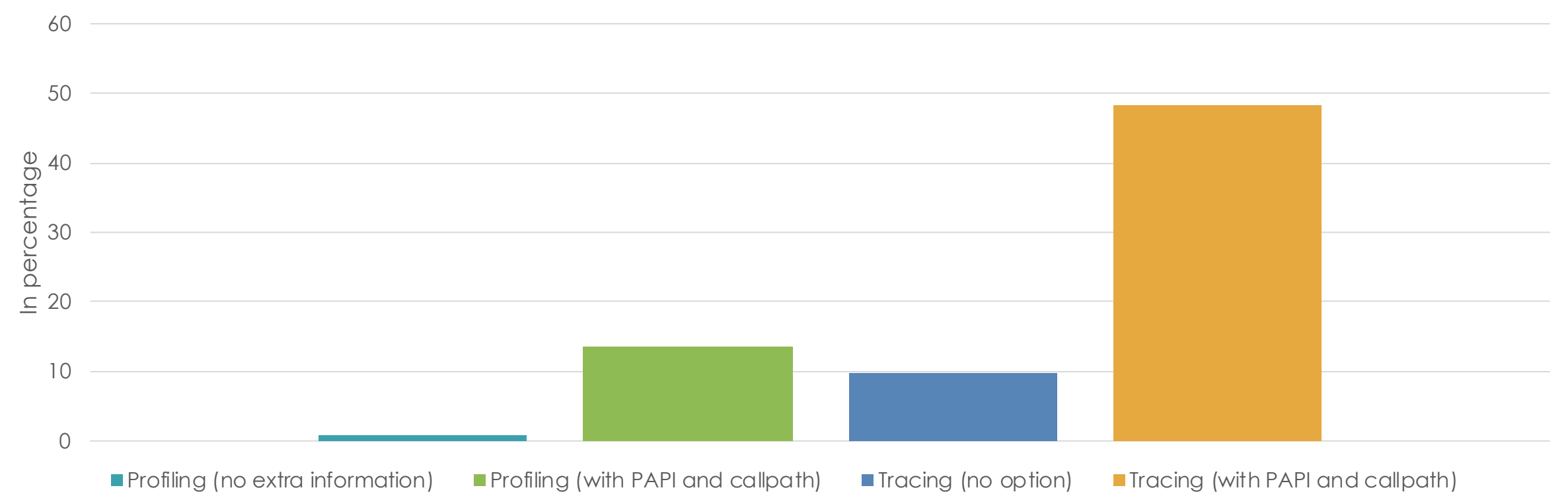

Should use PDT to exclude files/routines that cause overhead

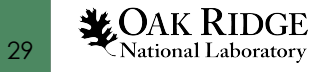

# TAU mechanisms

#### • TAU\_THROTTLE

- TAU by default excludes from the instrumentation routines that could cause overhead
- Rule: If a routine is called more than 100,000 times and it spends up to 10 usecs/call, then exclude it.
- Adjustable: TAU\_THROTTLE\_NUMCALLS, TAU\_THROTTLE\_PERCALL

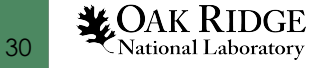

# Selective Instrumentation

Do not instrument routine sort\*(int \*)
 File select.tau:
 BEGIN\_EXCLUDE\_LIST
 void sort\_#(int \*)
 END EXCLUDE LIST

TAU\_OPTIONS="-optTauSelectFile=select.tau"

• Dynamic phase

BEGIN\_INSTRUMENT\_SECTION

dynamic phase name="phase1" file="miniWeather\_mpi.cpp" line=300 to line=327 END INSTRUMENT SECTION

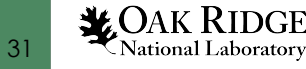

# Static Phase

File phases.tau:

```
BEGIN_INSTRUMENT_SECTION
```

static phase name="phase1" file="miniWeather\_mpi.cpp" line=300 to line=327

static phase name="phase2" file="miniWeather\_mpi.cpp" line=333 to line=346

END\_INSTRUMENT\_SECTION

TAU\_OPTIONS="-optTauSelectFile=phases.tau"

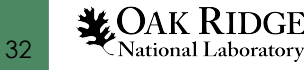

#### Creating static Phases

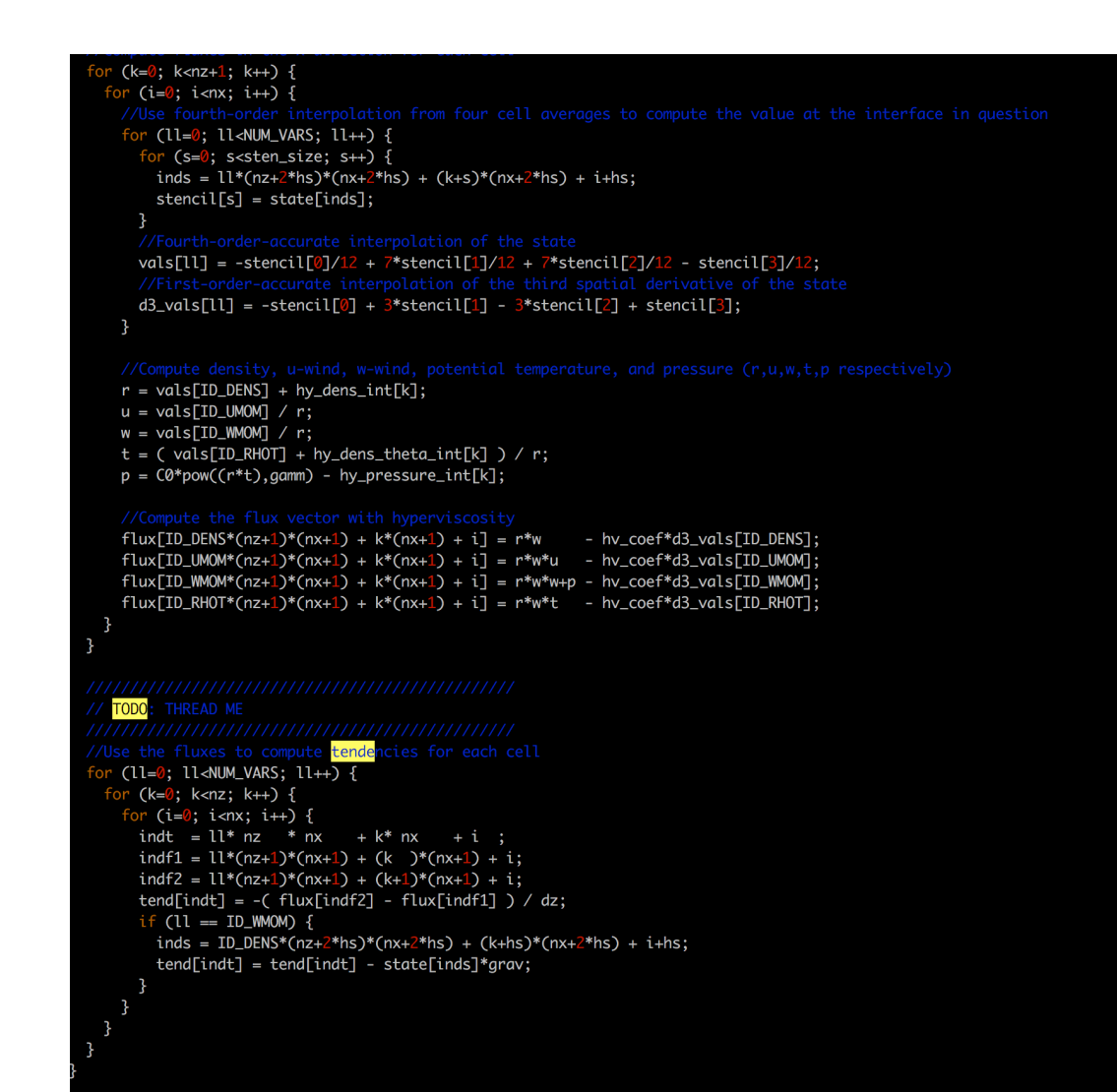

**CAK RIDGE** National Laboratory

# Creating static Phases

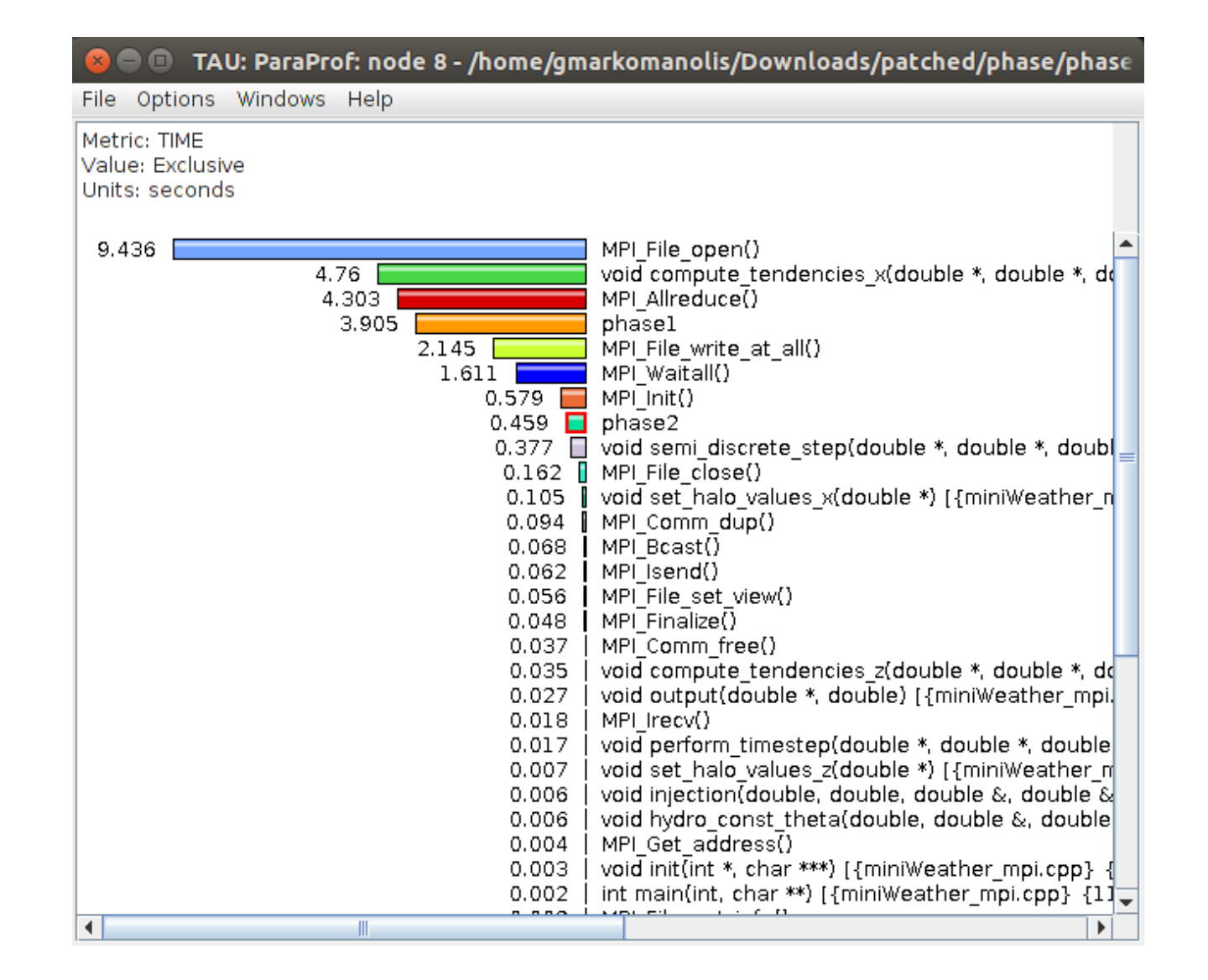

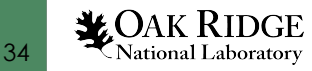

# Creating static Phases

| 😣 🗢 💷 🛛 TAU: ParaProf: Function Data Window: /home/gmarkomanolis/Downloads/patc                                                                                                    | che 🛛 😣 🔿 🗊 🛛 TAU: ParaProf: Function Data Window: /home/gmarkomanolis/Downloads/patche                                                                                                    |
|----------------------------------------------------------------------------------------------------|----------------------------------------------------------------------------------------------------|
| File Options Windows Help                                                                                                    | File Options Windows Help                                                                                                    |
| Name: phase1<br>Metric Name: TIME<br>Value: Exclusive<br>Units: seconds                                                                                                    | Name: phase2<br>Metric Name: TIME<br>Value: Exclusive<br>Units: seconds                                                                                                    |
| 4.536       max         4.536       node 25         4.534       node 41         4.533       node 13         4.533       node 1         4.533       node 37         4.533       node 37         4.533       node 37         4.533       node 1         4.533       node 37         4.533       node 17         4.533       node 17         4.533       node 17         4.533       node 33         node 17         4.532       node 33         node 41         4.532       node 57         4.196       node 57         4.196       mode 57         3.91       node 57         3.906       node 56 | 0.531         max           0.531         node 5           0.531         node 49           0.529         node 17           0.528         node 53           0.528         node 53           0.528         node 61           0.528         node 61           0.528         node 61           0.528         node 45           0.528         node 61           0.528         node 61           0.528         node 61           0.528         node 61           0.528         node 61           0.527         node 61           0.527         node 57           node 57         node 57           0.527         node 57           0.46         node 61           0.459         node 57           0.459         node 57           0.46         node 61           0.459         node 61           0.459         node 61           0.459         node 61           0.46         node 61           0.46         node 61           0.46         node 61           0.459         node 61           0.459 <t< td=""></t<> |
| 3.906       node 32         3.906       node 48         3.906       node 16         3.905       node 8         3.905       node 40                                                                                                    | 0.458       node 48         0.458       node 16         0.458       node 32         0.458       node 40         0.456       node 40         0.456       node 6                                                                                                    |

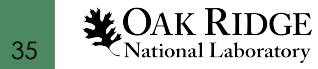

# PerfExplorer

- PerfExplorer is a framework for parallel performance data mining and knowledge discovery
- Unfortunately not working efficient on Summit for now
- Perfexplorer should be installed, if it is not configured, it will propose the next steps
- In this example we execute MiniWeather with MPI for 8,16,32,64 processes, we load them to paraprof, select the name of the experiment, right click and select "Upload Trial to DB"

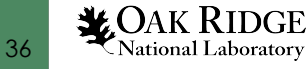

# From Paraprof to the DB

| 😣 🖨 💷 TAU: ParaProf Manager                            |                    |                             |  |  |  |  |
|--------------------------------------------------------|--------------------|-----------------------------|--|--|--|--|
| File Options Help                                      |                    |                             |  |  |  |  |
| Applications     TrialField Value                      |                    |                             |  |  |  |  |
| 🕈 🚍 Standard Applications                              | Name               | mpi 8/all/phase2/phase/pat  |  |  |  |  |
| 🕈 🛄 Default App                                        | Application ID     | 0                           |  |  |  |  |
| P- □ Default Exp                                       | Experiment ID      | 0                           |  |  |  |  |
| 🕈 🍚 mpi_8/all/phase2/phase/patched/Downloads/gn        | Trial ID           | 0                           |  |  |  |  |
|                                                        | CPU MHz            | 3450.000000MHz              |  |  |  |  |
| - PAPI_FP_OPS                                          | СРИ Туре           | POWER9, altivec supported   |  |  |  |  |
| PAPI_TOT_INS                                           | CWD                | /gpfs/alpine/gen110/scratc  |  |  |  |  |
| PAPI_TOT_CYC                                           | Command Line       | ./miniWeather mpi           |  |  |  |  |
| perfexplorer_working (jdbc:h2:/home/gmarkomanolis/.Pa) | Ending Timestamp   | 1564756849524218            |  |  |  |  |
| paim (jdbc:h2:/home/gmarkomanolis/.ParaProf/paim/perf  | Executable         | /gpfs/alpine/gen110/scratc  |  |  |  |  |
|                                                        | File Type Index    | 1                           |  |  |  |  |
|                                                        | File Type Name     | TAU profiles                |  |  |  |  |
|                                                        | Hostname           | h36n10                      |  |  |  |  |
|                                                        | Local Time         | 2019-08-02T10:39:28-04:00   |  |  |  |  |
|                                                        | MPI Processor Name | h36n10                      |  |  |  |  |
|                                                        | Memory Size        | 634191808 kB                |  |  |  |  |
|                                                        | Node Name          | h36n10                      |  |  |  |  |
|                                                        | OS Machine         | ppc64le                     |  |  |  |  |
|                                                        | OS Name            | Linux                       |  |  |  |  |
|                                                        | OS Release         | 4.14.0-115.8.1.el7a.ppc64le |  |  |  |  |
|                                                        | OS Version         | #1 SMP Thu May 9 14:45:1    |  |  |  |  |
|                                                        | Starting Timestamp | 1564756768399942            |  |  |  |  |
|                                                        | TAU Architecture   | default                     |  |  |  |  |
|                                                        | TAU Config         | -c++=pgc++ -cc=pgcc -for    |  |  |  |  |
|                                                        | TAU Makefile       | /sw/summit/tau/2.28.1/pgi-1 |  |  |  |  |
|                                                        | TAU Version        | 2.28.1-git                  |  |  |  |  |
|                                                        | TAU BED LOOKUP     | on                          |  |  |  |  |
|                                                        | TAU CALLPATH       | off                         |  |  |  |  |
|                                                        | TAU CALLPATH DEPTH | 2                           |  |  |  |  |
|                                                        | TAU CALLSITE DEPTH | 1                           |  |  |  |  |
|                                                        | TAU COMM MATRIX    | on .                        |  |  |  |  |

Right click on the highlighted name of the experiment with the path and select "Upload Trial to DB", repeat for all the experiments

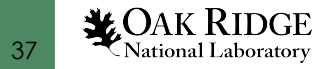

#### PerfExplorer – Total Execution

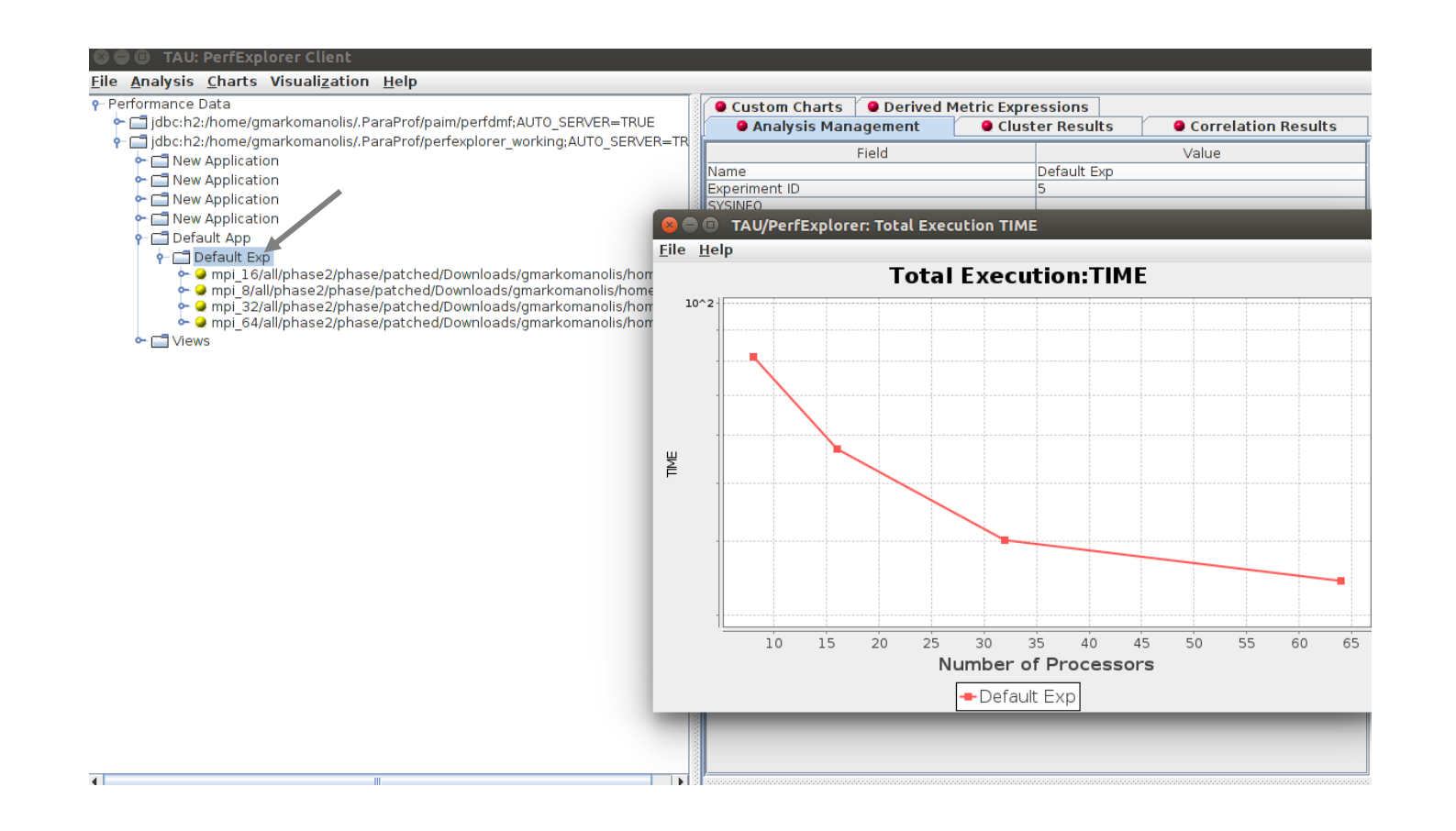

All the menus start from the main window of the PerfExplorer

Select the name of the experiment (arrow) and then select Charts -> Total Execution Time -> Select the metric TIME-> Click OK

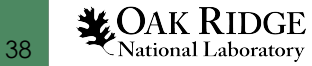

### PerfExplorer – Total Execution

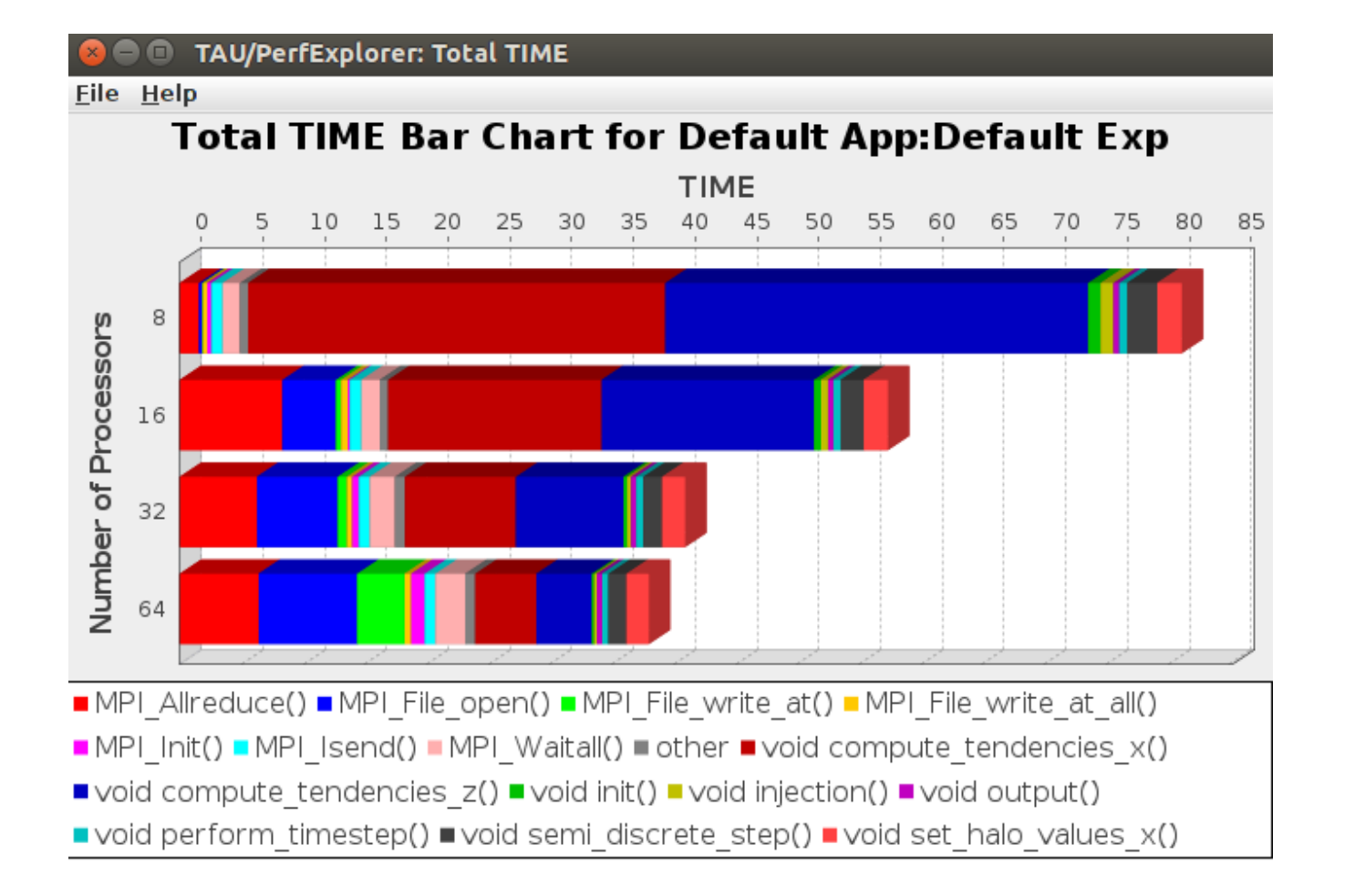

Although the duration of computation decreases as we increase the number of the processes, some MPI calls remain similar duration and the MPI\_File\_write\_at is increasing.

Click Charts -> Stacked Bar Chart -> Select the metric TIME -> Click OK

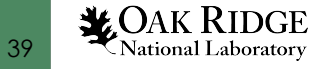

## PerfExplorer – Tip

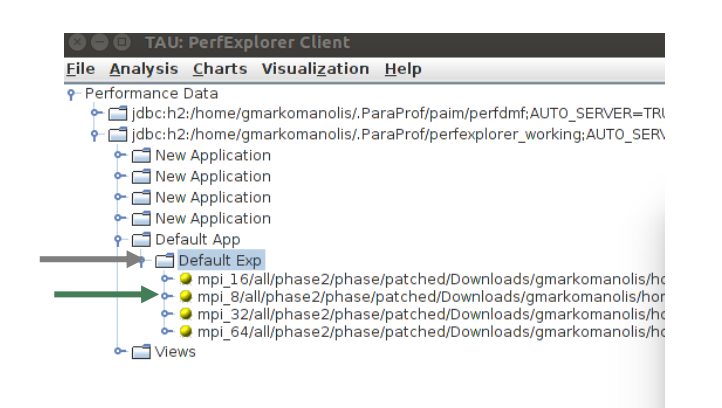

If the data include more than one metric, and the user wants to visualize another metric, then click in any of the experiments in the green arrow and then back to the name of the experiments (grey arrow). Then in the next visualization, PerfExplorer will require to choose which metric to visualize.

### PerfExplorer – PAPI\_TOT\_INS

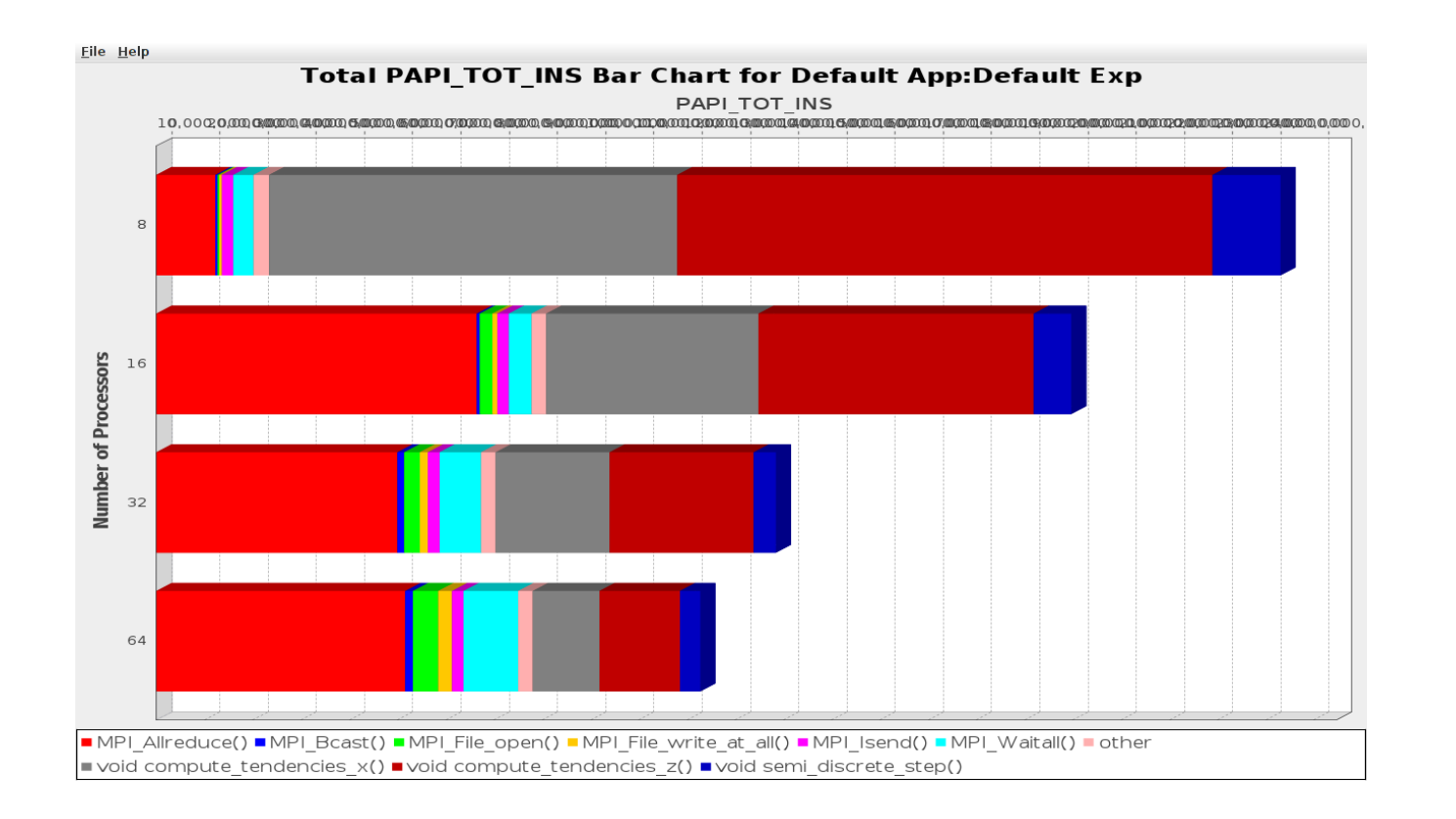

MPI calls are increasing instructions as we increase the number of MPI processes.

#### Click Charts -> Stacked Bar Chart -> Select the metric TIME -> Click OK

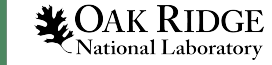

#### PerfExplorer – Relative efficiency

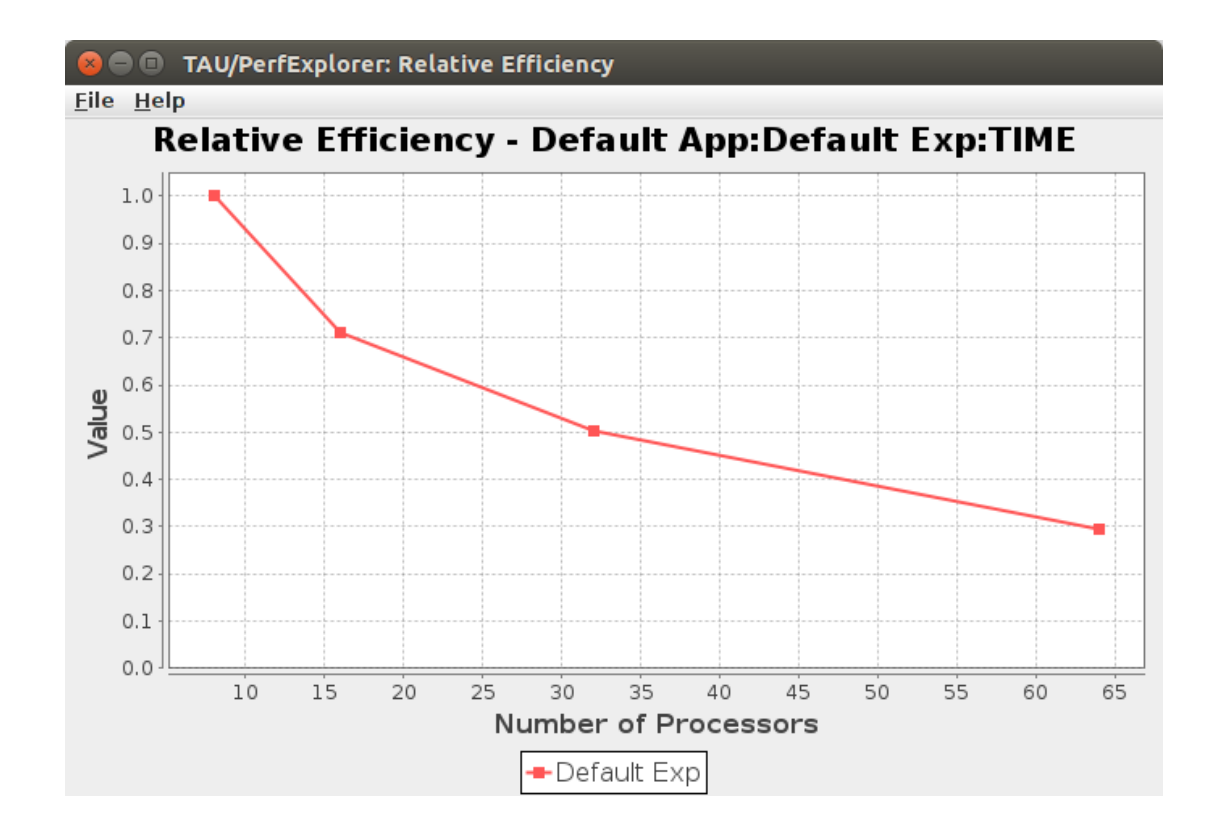

Click Charts -> Relative Efficiency -> "The problem size remains constant" - > Click OK

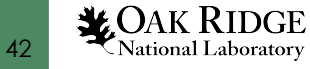

### PerfExplorer – Relative Efficiency by event

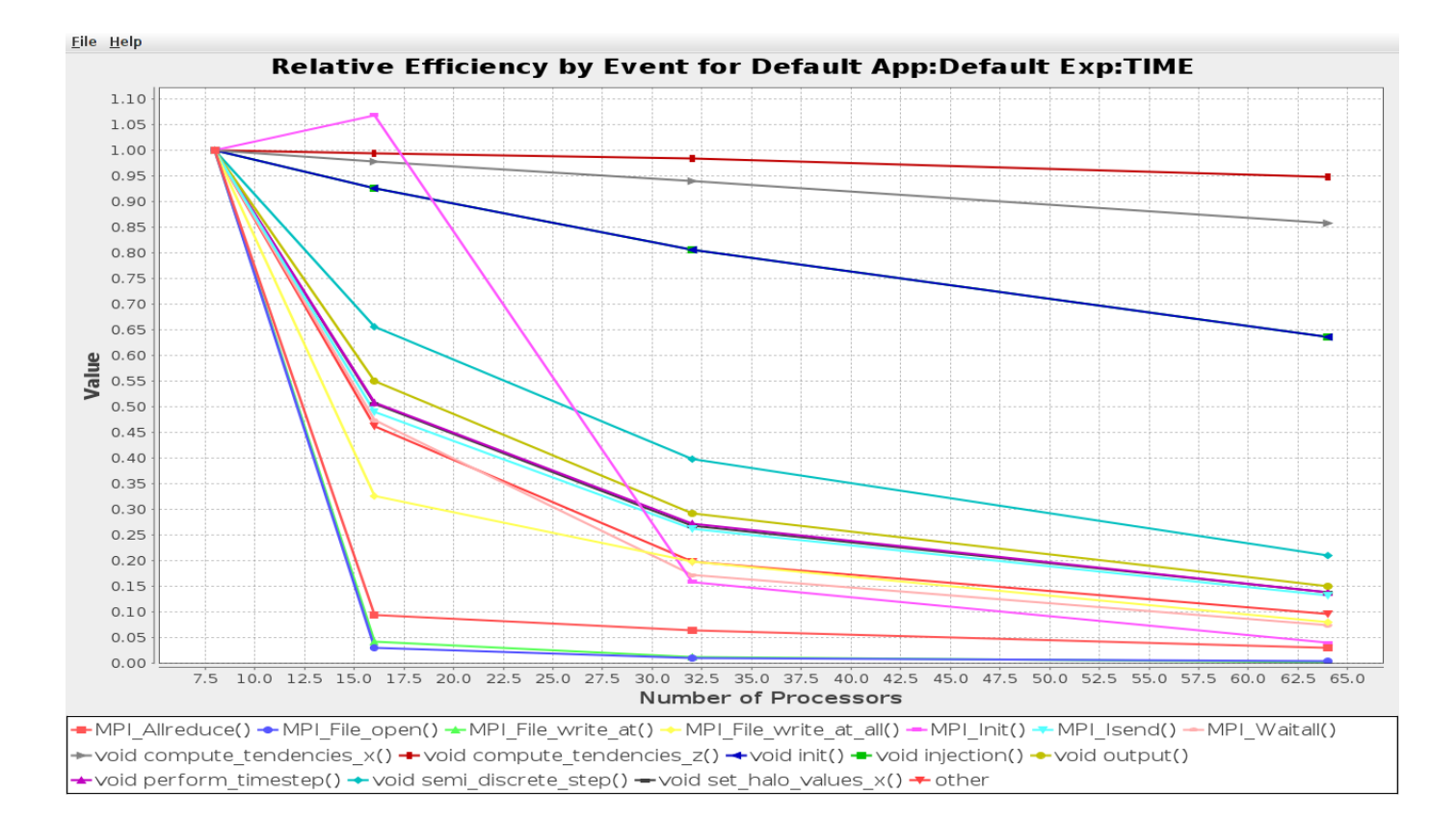

Click Charts -> Relative Efficiency by Event -> Metric TIME -> "The problem size remains constant" -> Click OK

![](_page_42_Picture_3.jpeg)

![](_page_43_Figure_1.jpeg)

Click Charts -> Relative Speedup -> Metric TIME -> Click OK -> "The problem size remains constant" -> Click OK

![](_page_43_Picture_3.jpeg)

![](_page_44_Figure_1.jpeg)

Click Charts -> Relative Speedup by Event -> Metric TIME -> Click OK -> "The problem size remains constant" -> Click OK

![](_page_44_Picture_3.jpeg)

![](_page_45_Figure_1.jpeg)

Click Charts -> Correlate Events with Total Runtime -> Metric TIME -> Click OK -> "The problem size remains constant" -> Click OK

![](_page_45_Picture_3.jpeg)

![](_page_46_Figure_1.jpeg)

Click Charts -> Runtime Breakdown -> Metric TIME -> Click OK -> "The problem size remains constant" -> Click OK

![](_page_46_Picture_3.jpeg)

![](_page_47_Figure_1.jpeg)

Click Charts -> Runtime Breakdown -> Metric PAPI\_TOT\_INS -> Click OK -> "The problem size remains constant" -> Click OK

![](_page_47_Picture_3.jpeg)

# Conclusions

- TAU is a promising tool, with some good features to be improved related to GPU performance analysis
- Interesting functionalities to identify loop issues and create dynamic phases of an iterative analysis
- We would like OTF2 traces with CUDA/OpenACC
- OpenACC with support of CUPTI metrics is coming around to SC19
- It supports Python instrumentation but not activated during compilation

![](_page_48_Picture_6.jpeg)